## **Ricerca Verbali**

Nella sezione "Consultazione verbali", e` possibile eseguire una ricerca puntuale della contravvenzione ricevuta.

Per accedere alla ricerca (fig. 1) sono necessarie le tre informazioni di seguito elencate, che costituiscono una chiave univoca di autenticazione, reperibili dalla copia di verbale ricevuta (come riportato nell'esempio di fig. 2, i dati interessati sono evidenziati con un cerchio rosso):

- Numero Verbale
- Targa Veicolo
- Data Infrazione

|   | Consultazione verbali e pagamenti                                                                     |                                                                                                    |  |
|---|----------------------------------------------------------------------------------------------------|----------------------------------------------------------------------------------------------------|--|
|   | Nama Consultatione vertail Artheatanne Rooma Modulater                                                |                                                                                                    |  |
|   | Hutta - Consultatione (versali                                                                        | The Contest                                                                                                    |  |
|   | Consultatione del verbeli                                                                             |                                                                                                    |  |
|   | In questa ascione puel cercare a fue verbale e auccesariamente puel effetuere il pagamento<br>polina. | - Tel. 098 27 80.008<br>-> PAX 055 2780937                                                                     |  |
|   | Tutti i campi sono obblgaton e de-ono essere compilali constamente.                                   | Carde Suite Instances discounts (1                                                                             |  |
|   | Per ulteriori informazioni consulta la guida                                                          |                                                                                                    |  |
|   | Numara varitate                                                                                       | Departy Departs                                                                                                |  |
|   | Targa velicele                                                                                        | + February a surfi                                                                                             |  |
|   | Data infrazione diarro - mesu - anno -                                                                | + faaranti                                                                                                    |  |
|   | Biorran Concella                                                                                      | Galland wethold                                                                                                |  |
|   | Reported Reported                                                                                     | a succession of the second second second second second second second second second second second second second |  |
|   |                                                                                                    | Boduludica                                                                                                    |  |
|   |                                                                                                    | · Todatk A same with the                                                                                       |  |
|   |                                                                                                    | Line unit                                                                                                    |  |
|   |                                                                                                    | • feiza et fiele. Tarccenter                                                                                   |  |
|   |                                                                                                    |                                                                                                    |  |
|   |                                                                                                    |                                                                                                    |  |
|   |                                                                                                    |                                                                                                    |  |
| - |                                                                                                    |                                                                                                    |  |

Fig. 1

Fig. 2

ACCERTAMENTO DI VIOLAZIONE N. 123456 P/2009/V Pr. 98765 / 2009 ALE NORME DEL CODICE DELLA STRADA AI SENSI DELL'ART. 201 DEL DLgs. 30/04/1992 N. 285 E SUCCESSIVE MODIFICHE

PROVINCIA DI FIRENZE - POLIZIA PROVINCIALE

Il giorno 01/01/2009 alle ore 00:01 in SGC FI PI LI in altezza direz. In altezza direz. In altezza direz. In altezza direz. In altezza direz. In altezza direz. In altezza direz. In altezza direz. In altezza direz. In altezza direz. In altezza direz. In altezza direz. In altezza direz. In altezza direz. In altezza direz. In altezza direz. In altezza direz direz dir

La violazione non è stata immediatamente contestata causa: ai sensi dell'art. 201 c.1 bis lett."F" e 201 c.1 ter del D.Lgs n 285/92 l'accertamento è avvenuto tramite postazione fissa individuata da Decreto 0020030000552 del 04/04/2006 emesso dalla Prefettura di Firenze per gli effetti dell'art. 4 c. 1 della L. 168/02. Il controllo elettronico della velocità è indicato da idonea segnaletica verticale Una volta inseriti i dati di input, si può procedere con la ricerca, che a fronte di esito positivo, riporterá i dettagli della contravvenzione (fig. 3) ed eventuali allegati come documentazione integrativa al verbale, tra cui eventuali immagini da autovelox.

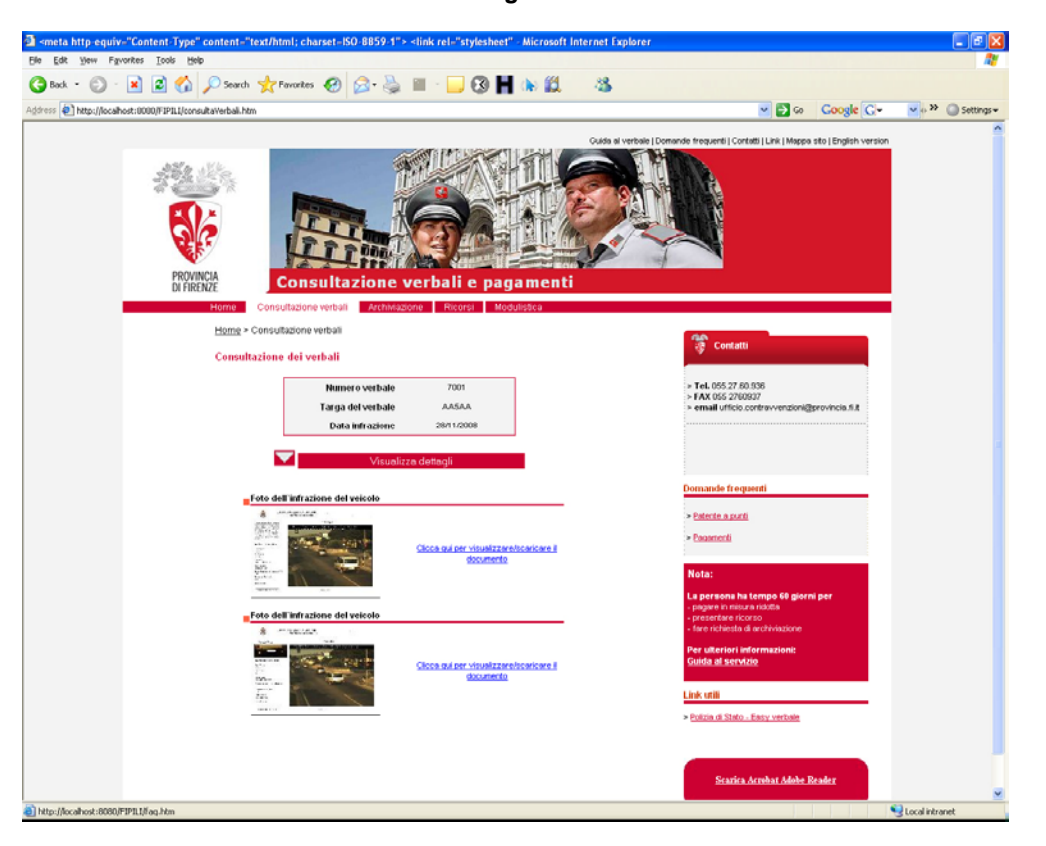

Selezionando la barra "Visualizza dettagli", verranno visualizzati ulteriori dati relativi alla contravvenzione (fig. 4).

|                                                                                                    |                                         | FIQ                         | . 4                  |                                                 |                                               |                  |
|----------------------------------------------------------------------------------------------------|-----------------------------------------|-----------------------------|----------------------|-------------------------------------------------|-----------------------------------------------|------------------|
| smeta http-equiv-"Content-Type" content-"text/html; ch                                                                                                    | arset-ISO-8859-1"> -                    | link rel-"stylesheet"       | - Microsoft Internet | t Explorer                                      |                                               |                  |
| Elle Edit Yew Fgvorites Tools Help                                                                                                    |                                         |                             |                      |                                                 |                                               | AY               |
| 🔇 Back 🔹 🐑 - 🖹 📓 🏠 🔎 Search 🤺 Favorites                                                                                                    | 🛛 🙆 🍓                                   | 🗉 · 📃 🕄 H                   | (b) (2) 43           | \$                                              |                                               |                  |
| Address 1 http://localhost:0000/P2P111/consultaVerball.htm                                                                                                    |                                         |                             |                      |                                                 | 💌 🛃 🙃 🛛 Google 📿 🕶                            | v                |
| Consultazione dei verbali                                                                                                    |                                         |                             |                      |                                                 |                                               | ^                |
|                                                                                                    |                                         |                             | 1                    |                                                 | 1 02 00 000                                   |                  |
|                                                                                                    | Numero verbale                          | 7001                        |                      | > TeL 055<br>> FAX 055                          | 27.60.936<br>5.2760907                        |                  |
|                                                                                                    | Targa del verbale                       | AA5AA                       |                      | > email u                                       | flicio contravvenzioni@provincia.fl.fl        |                  |
|                                                                                                    | Data Initazione                         | 20111/2000                  | J                    |                                                 |                                               |                  |
|                                                                                                    | Name                                    | ( determined)               | -                    |                                                 |                                               |                  |
| Verba                                                                                                    | Nascond                                 | i detagli                   |                      | form and a                                      | framenti                                      |                  |
|                                                                                                    | Numero Verbale                          | 7001                        |                      | Domanae                                         | nednem                                        |                  |
|                                                                                                    | Anno                                    | 2008                        |                      | > Patente                                       | 1940                                          |                  |
|                                                                                                    | Secie                                   |                             |                      | <ul> <li>Enconter</li> </ul>                    | 1                                             |                  |
|                                                                                                    | Tipo                                    | v                           |                      |                                                 |                                               |                  |
| Proto                                                                                                    | collo                                   |                             |                      | Nota:                                           |                                               |                  |
|                                                                                                    | Numero Protocollo                       | 43                          |                      | <ul> <li>pagare in</li> </ul>                   | na ha tempo 60 giorni per<br>hinisura ridotta |                  |
|                                                                                                    | Anno                                    | 2008                        |                      | <ul> <li>presents</li> <li>fare rich</li> </ul> | re ricorso<br>lesta di archiviazione          |                  |
| Violaz                                                                                                    | tione                                   |                             |                      | Per ulter                                       | ieri infermezienis                            |                  |
|                                                                                                    | Data springspp.utity.Violazione@14653s3 |                             |                      | Guida at servizio                               |                                               |                  |
|                                                                                                    | Ora                                     | 12.12                       |                      | Link of B                                       |                                               |                  |
|                                                                                                    | Comune                                  | PPPO                        |                      | - Datain d                                      | Oute Exercisedade                             |                  |
|                                                                                                    | Luogo 🖓                                 | A DEL ROSCETTO              |                      | * CALIF.                                        | and the second                                |                  |
|                                                                                                    |                                         |                             |                      |                                                 |                                               |                  |
| Foto dell'infraz                                                                                                    | cione del veicolo                       |                             |                      |                                                 | arica Armhat Adahe Reader                     |                  |
| 5510 mm                                                                                                    |                                         |                             |                      |                                                 |                                               |                  |
|                                                                                                    | 194                                     | Clicca qui per visualizzare | Iscaricare II        |                                                 |                                               |                  |
| Den State State St |                                         | processing and a second     |                      |                                                 |                                               |                  |
| And And And And And And And And And And                                                                                                    |                                         |                             |                      |                                                 |                                               |                  |
| Foto dell'infraz                                                                                                    | tione del veicolo                       |                             |                      |                                                 |                                               |                  |
| 8 - TABLE                                                                                                    | A                                       |                             |                      |                                                 |                                               |                  |
|                                                                                                    | No. on the                              |                             |                      |                                                 |                                               |                  |
| 10                                                                                                    | -                                       | documento                   | Ascaricare I         |                                                 |                                               |                  |
| 15                                                                                                    |                                         |                             |                      |                                                 |                                               |                  |
|                                                                                                    |                                         |                             |                      |                                                 |                                               |                  |
|                                                                                                    |                                         |                             |                      |                                                 |                                               |                  |
|                                                                                                    |                                         |                             |                      |                                                 |                                               |                  |
| <b>2</b>                                                                                                    |                                         |                             |                      |                                                 |                                               | S Local intranet |

Fig. 3

Per accedere alle eventuali informazioni integrative, contenute negli allegati, occorre selezionare nella sezione relativa, sottostante la lista dei dettagli della contravvenzione (fig.4).